お客様各位

## 重要 カーナビの通信設定はパケット通信をおすすめします

このたびは弊社製品をお買い上げいただき誠にありがとうございます。

本製品をお使いいただくにあたって、取扱説明書内の【通信方式の設定】を以下の設定手順に 読み替えていただきますようお願い申し上げます。

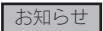

通信設定は通信時間で課金される回線交換方式もありますが、データ量により課金されるパケット通信方式での 設定をおすすめします。 ● 「パケット通信方式」は「回線交換(64K データ通信)方式」に比べて通信料金が安くなると言われています。

(パケットパック 30]を契約中のお客様がインターナビ VICS(約 30KB / 回)を受信した場合の通信料金は約 11.7 円です。(回線交換方式で通信した場合、電波状況により通信時間が長くなる場合があります。)

1. ご利用の車種から設定タイプを確認する

2. 通信機能設定をおこなう

お客様のご利用車種によって通信設定方法がA~Fタイプまでの6タイプございます。 ご利用車種を確認の上、通信設定をご利用のカーナビでおこなって下さい。

- ※ 設定終了後、インターナビ VICS などに接続できるか確認をして下さい。
- ※ お使いの FOMA 端末が対応する通信方式を選択して下さい。詳しくは、携帯電話の取扱説明書および 本製品適合表をご覧ください。
- ※ FOMA 端末の通信方式によって通信速度が変わることはありません。詳しくは、別紙「はじめにお読みください」 の【使用上の注意】をご覧ください。

2008年5月末現在

| Aタイフ (DVD                                                                                                    | )ナビ)                                                                                                    |                                          | 2.【通信機能設定手順】                                                                                                    |  |
|----------------------------------------------------------------------------------------------------|----------------------------------------------------------------------------------------------------|------------------------------------------|----------------------------------------------------------------------------------------------------|--|
| <ol> <li>【車種】</li> <li>●アコードシリーズ</li> <li>●インスパイア</li> <li>●ステップワゴン</li> <li>●MDX</li> </ol>                                                                                                    | 2002年10月 ~<br>2003年6月 ~<br>2003年6月 ~<br>2003年2月 ~                                                                                     | 2005年10月<br>2005年10月<br>2005年4月          | <ol> <li>【情報】を選択</li> <li>【トップメニュー】を選択</li> <li>【メニュー】を選択</li> <li>【設定】を選択</li> <li>【マニュアル設定】を選択</li> <li>【新規接続先】を選択</li> <li>【新規接続先】を選択</li> <li>⑦ 各項目の設定をおこなって下さい<br/>電話番号: 1 DNS 設定: 自動</li> <li>8 設定後【完了】を選択し終了</li> <li>モデム選択で【内蔵モデム (Packet)】を選択</li> </ol> |  |
| Bタイプ (HDD ナビ )                                                                                                    |                                                                                                    |                                          |                                                                                                    |  |
| <ol> <li>【車種】</li> <li>ゼスト</li> <li>ステップワゴン</li> <li>ストリーム</li> <li>シビックシリーズ</li> <li>CR-V</li> <li>アコードシリーズ</li> <li>インスパイア</li> <li>フィット</li> <li>モビリオスパイク</li> <li>エアウェイブ</li> <li>クロスロード</li> </ol> | 2006年2月~<br>2005年5月~<br>2005年9月~<br>2005年9月~<br>2005年10月~<br>2005年11月~<br>2005年12月~<br>2005年12月~<br>2005年12月~<br>2005年3月~<br>2006年3月~ | 2007 年 12 月<br>2007 年 10 月<br>2008 年 3 月 | <ol> <li>【通信機能設定手順】</li> <li>① 【メニュー】を選択</li> <li>② 【通信機能設定】を選択</li> <li>③ 【通信設定】を選択</li> <li>④ 【かんたん設定】を選択</li> <li>⑤ 【ドコモ FOMA(パケット通信)】を選択</li> <li>⑥ 設定後【完了】を選択し終了</li> </ol>                                                                                  |  |
|                                                                                                    |                                                                                                    |                                          | B-DOCU200297-0                                                                                                    |  |

| <b>C タイプ(HDDナビ)</b><br><b>1. [車種]</b><br>●オデッセイ 2003年10月 ~<br>●エリシオンシリーズ 2004年 5月 ~<br>●エディックス 2004年 7月 ~ | <ol> <li>【通信機能設定手順】</li> <li>【メニュー】を選択</li> <li>操作レバーを下に入れて[通信接続設定]を選択</li> <li>【マニュアル通信設定】を選択</li> <li>【接続先変更】を選択</li> <li>【新規接続先】を選択</li> <li>【新規接続先】を選択</li> <li>各項目の設定をおこなって下さい<br/>電話番号: 1 DNS 設定: 自動</li> <li>⑦ 設定後【完了】を選択し終了</li> </ol> |  |  |  |
|----------------------------------------------------------------------------------------------------|----------------------------------------------------------------------------------------------------|--|--|--|
| $D \neq T^{2}(HDD \neq E)$                                                                                |                                                                                                    |  |  |  |
| <ol> <li>【車種】</li> <li>●シビックシリーズ 2003年 9月 ~</li> </ol>                                                    | <ol> <li>L/皿信(版肥設正于順)</li> <li>①【情報】を選択</li> <li>②【通信接続設定】を選択</li> </ol>                                                                                                    |  |  |  |
| ●CR-V 2003年 9月 ~                                                                                          | 2006年 9月 ③ 【マニュアル設定】を選択                                                                                                    |  |  |  |
| <ul> <li>●フィット</li> <li>2003年9月~</li> <li>2004年1月~</li> </ul>                                             | 2006年 0月<br>2005年11月 ④ 【新規接続先】を選択                                                                                                    |  |  |  |
| ●モビリオ 2004年 2月 ~                                                                                          | 2005年11月<br>5 各項目の設定をおこなって下さい<br>2005年11日                                                                                                    |  |  |  |
| <ul> <li>●インテグラ</li> <li>2004年10月~</li> </ul>                                                             |                                                                                                    |  |  |  |
| ●エアウェイブ 2005年 4月 ~                                                                                        | 2006 年 2月     9 設定後 [元 ]] を選択し於 ]     7 モデム選択で【内蔵モデム (Packet)】を選択                                                                                                    |  |  |  |
|                                                                                                    |                                                                                                    |  |  |  |
|                                                                                                    |                                                                                                    |  |  |  |
|                                                                                                    | 2. 【通信成形設定于順】                                                                                                    |  |  |  |
| Ⅰ.【早悝】<br>●レジェンド 2004 年 11 日 ~                                                                            | ② 操作レバーを下に入れて【通信接続設定】を選択                                                                                                    |  |  |  |
|                                                                                                    | ③ 【通信設定】を選択                                                                                                    |  |  |  |
|                                                                                                    | ④ 【マニュアル通信設定】を選択                                                                                                    |  |  |  |
|                                                                                                    | (5) 【接続先変更】を選択<br>⑥ 【新規接結告】を選択                                                                                                    |  |  |  |
|                                                                                                    | ⑦ 各項目の設定をおこなって下さい                                                                                                    |  |  |  |
|                                                                                                    | 電話番号: 1 DNS 設定: 自動                                                                                                    |  |  |  |
|                                                                                                    | ⑧ 設定後【設定完了】を選択し終了                                                                                                    |  |  |  |
|                                                                                                    | ······································                                                                                                    |  |  |  |
| <b>F タイプ (HDD ナビ)</b> (2 [通信機能設定手順]                                                                       |                                                                                                    |  |  |  |
| 1.【車種】                                                                                                    | ① 【Menu】を選択                                                                                                    |  |  |  |
| ●Gathers ディーラーオプションナビ"VXH                                                                                 | H-051MCVi" ② 【設定を変える】を選択                                                                                                    |  |  |  |
|                                                                                                    | <ul> <li>③ 【情報】タブの中の【通信設定】を選択</li> <li>④ 【パーエー・・・・・・・・・・・・・・・・・・・・・・・・・・・・・・・・・・・</li></ul>                                                                                                    |  |  |  |
|                                                                                                    | <ul> <li>④ 【トコモ mova (ハケット通信)】を選択</li> <li>⑤ 画面下の【詳細設定】を選択</li> </ul>                                                                                                    |  |  |  |
|                                                                                                    | ⑥ 各項目の設定をおこなって下さい                                                                                                    |  |  |  |
|                                                                                                    | 電話番号:「#9601」を「1」へ変更                                                                                                    |  |  |  |
|                                                                                                    | DNS 設定:自動                                                                                                    |  |  |  |
|                                                                                                    | <ul> <li>(/) 設正後【元「】を選択</li> <li>(8) 【登録】を選択し終了</li> </ul>                                                                                                    |  |  |  |
|                                                                                                    |                                                                                                    |  |  |  |